# COVID19 헬스체커 프로세스

김형수 이사 hyungsoo.kim@uipath.com

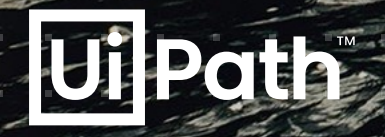

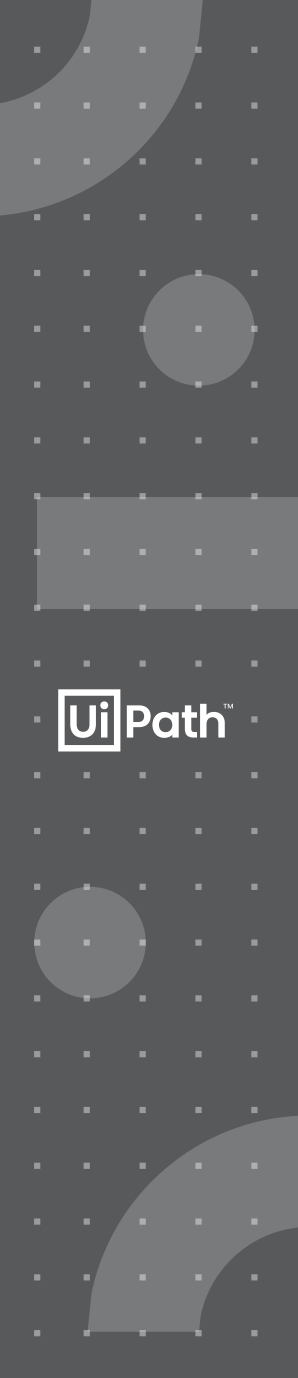

# 수정사항

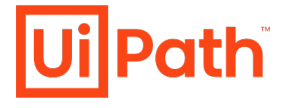

변경 이력

|              | 일    | 자 |  |                   |                    |                      |                            |                   |                   |                     |                    |                     |                   | ł                 | もく                    | 넝ㅅ                 | 힝                |      |     |    |    |      |      |    |  |  |    | 2  | 닥と | 성지 |   |
|--------------|------|---|--|-------------------|--------------------|----------------------|----------------------------|-------------------|-------------------|---------------------|--------------------|---------------------|-------------------|-------------------|-----------------------|--------------------|------------------|------|-----|----|----|------|------|----|--|--|----|----|----|----|---|
| <b>2</b> 020 | .3.4 |   |  | 최초                | 도 등                | 록                    |                            |                   |                   |                     |                    |                     |                   |                   |                       |                    |                  |      |     |    |    |      |      |    |  |  | 김형 | 형수 |    |    |   |
| <b>2</b> 020 | .3.4 |   |  | 필요<br>카키<br>Mic   | 2한(<br>⊦오≞<br>roso | Quei<br>록 종<br>ft Fo | ue 누<br>료시<br>o <b>rms</b> | =락<br>팝입<br>사이    | 사항<br>십 나!<br> 트어 | 추기<br>오지<br>  최:    | ト (C(<br>않도<br>초 로 | OVD<br>E록<br>L그인    | )19_<br>설정<br>! 관 | Kaka<br>하는<br>련 오 | aoTa<br>문극            | llkQu<br>구 추<br>수정 | Jeue<br>가        | )    |     |    |    |      |      |    |  |  | 김형 | 형수 |    |    |   |
| 2020.        | 3.6  |   |  | Gith<br>엑설<br>Cor | nub<br>聖 人日<br>mmu | 릴리<br>용하<br>nity     | 즈 바<br>지 않<br>Editi        | 전고<br>よ도록<br>on 시 | 바 패크<br>록 수<br>사용 | 키지<br>정, 기<br>관련    | 버전<br>개행원<br>내용    | 1이 급<br>문자<br>용 추   | 같도<br>추기<br>가     | 록 두<br>ㅏ가:        | ¹성<br>등, <sup>2</sup> | 주소록                | 록에               | 메시   | 지 브 | 코낸 | 일자 | 기록   | 루 추기 | 가. |  |  | 김형 | 형수 |    |    |   |
| 2020.        | 3.6  |   |  | 사동<br>Ado         | 용된<br>dress        | 이름<br>sboc           | 정전<br>ok 에                 | 명, C(<br>  전달     | OVD<br>송일기        | 19 <b>-)</b><br>다 컬 | • CC<br>럼 <i>킥</i> | )VID<br>추가 <i>)</i> | 19로<br>시 발        | 는 수경<br>생힌        | 덩 (A<br>: 오류          | .sset<br>류 수       | <b>s, Q</b><br>정 | ueue | e 및 | 내부 | 코드 | E에 서 | 네 변경 | 경) |  |  |    |    |    |    |   |
|              |      |   |  |                   |                    |                      |                            |                   |                   |                     |                    |                     |                   |                   |                       |                    |                  |      |     |    |    |      |      |    |  |  |    |    |    |    | - |
|              |      |   |  |                   |                    |                      |                            |                   |                   |                     |                    |                     |                   |                   |                       |                    |                  |      |     |    |    |      |      |    |  |  |    |    |    |    | - |
|              |      |   |  |                   |                    |                      |                            |                   |                   |                     |                    |                     |                   |                   |                       |                    |                  |      |     |    |    |      |      |    |  |  |    |    |    |    |   |
|              |      |   |  |                   |                    |                      |                            |                   |                   |                     |                    |                     |                   |                   |                       |                    |                  |      |     |    |    |      |      |    |  |  |    |    |    |    | • |
|              |      |   |  |                   |                    |                      |                            |                   |                   |                     |                    |                     |                   |                   |                       |                    |                  |      |     |    |    |      |      |    |  |  |    |    |    |    |   |
|              |      |   |  |                   |                    |                      |                            |                   |                   |                     |                    |                     |                   |                   |                       |                    |                  |      |     |    |    |      |      |    |  |  |    |    |    |    |   |
|              |      |   |  |                   |                    |                      |                            |                   |                   |                     |                    |                     |                   |                   |                       |                    |                  |      |     |    |    |      |      |    |  |  |    |    |    |    |   |
|              |      |   |  |                   |                    |                      |                            |                   |                   |                     |                    |                     |                   |                   |                       |                    |                  |      |     |    |    |      |      |    |  |  |    |    |    |    |   |
|              |      |   |  |                   |                    |                      |                            |                   |                   |                     |                    |                     |                   |                   |                       |                    |                  |      |     |    |    |      |      |    |  |  |    |    |    |    |   |
|              |      |   |  |                   |                    |                      |                            |                   |                   |                     |                    |                     |                   |                   |                       |                    |                  |      |     |    |    |      |      |    |  |  |    |    |    |    |   |
|              |      |   |  |                   |                    |                      |                            |                   |                   |                     |                    |                     |                   |                   |                       |                    |                  |      |     |    |    |      |      |    |  |  |    |    |    |    |   |

# UiPath 클라우드 플랫폼 구성하기

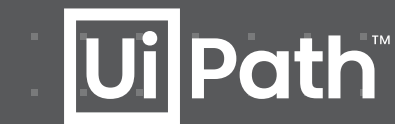

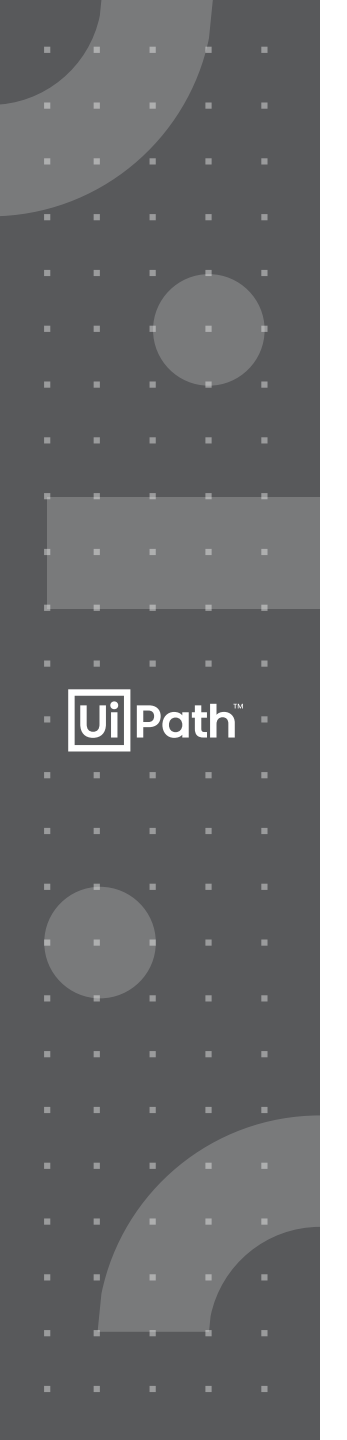

# UiPath Cloud Platform 사용하기

#### cloud.uipath.com 에서 신규 테넌트 등록

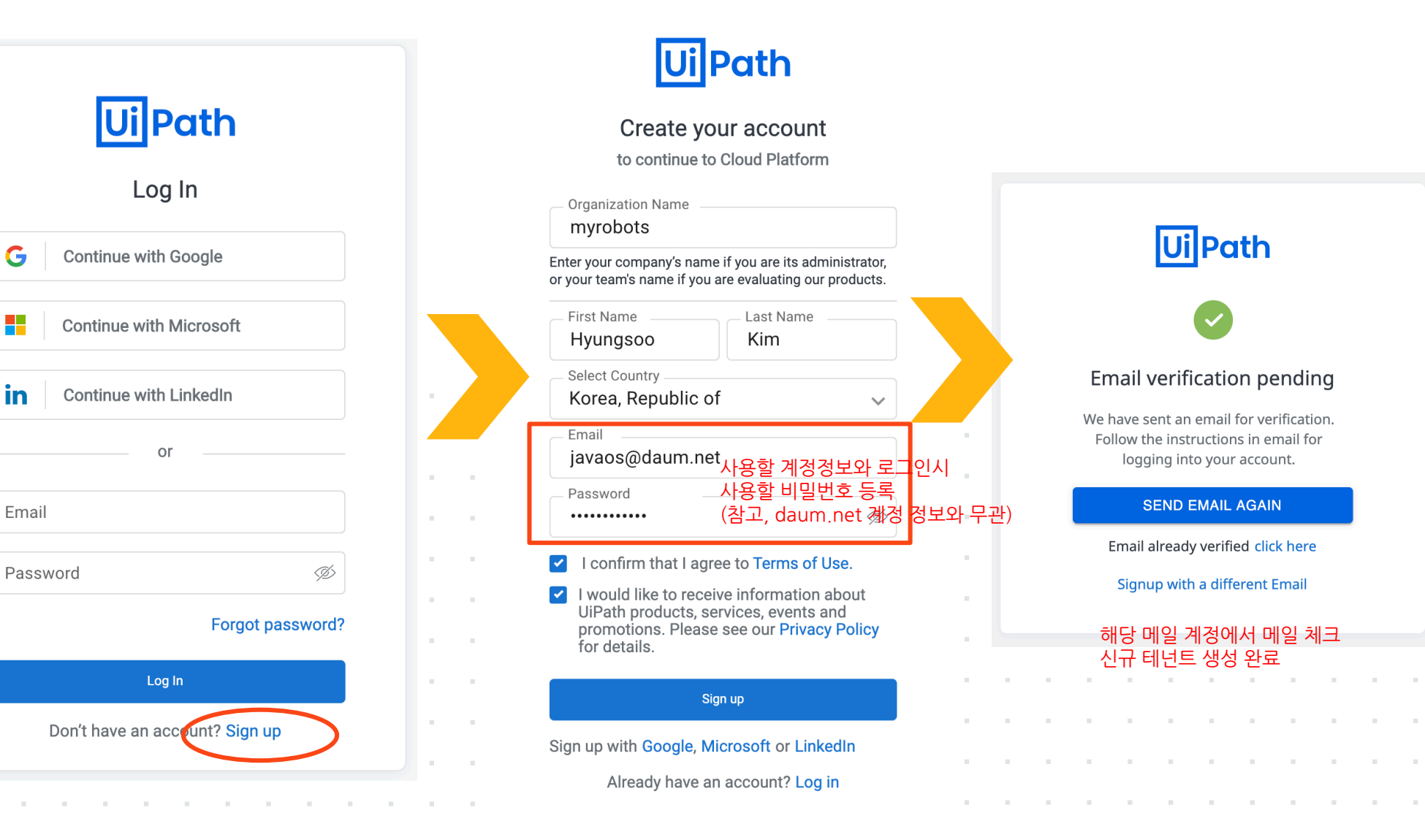

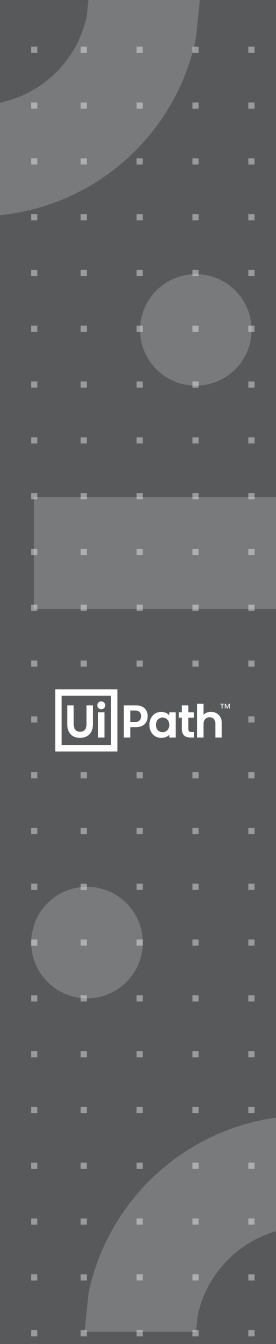

# **Connect Robot**

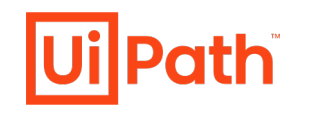

#### Windows PC에 로봇 설치 / 프로세스 수행할 자원 준비

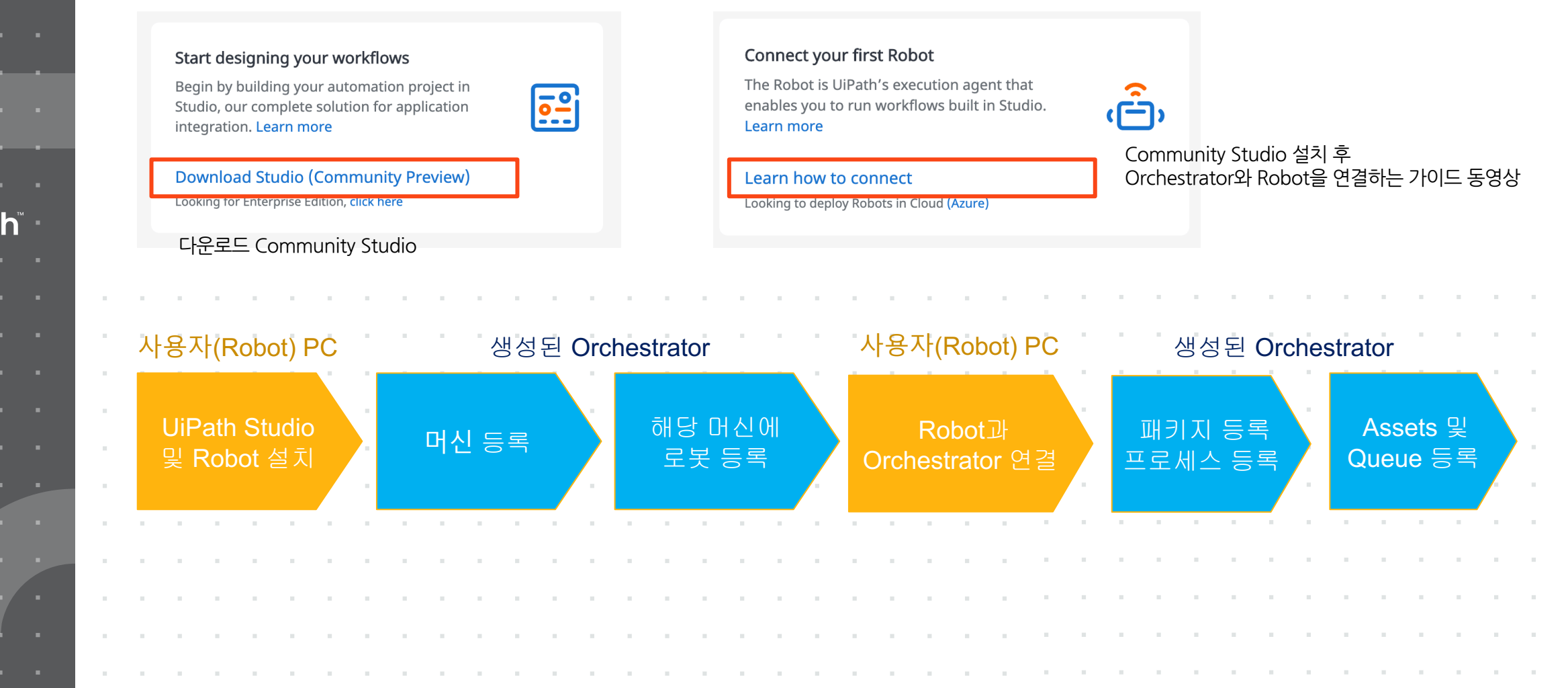

# Machine 및 Robot 등록

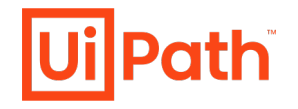

### Machine 등록

#### 1. 머신선택

|     | MANA  | GEME   | NT ^ |  |
|-----|-------|--------|------|--|
|     | FOLDE | RS     |      |  |
| *   | USERS | ;      |      |  |
| رت، | ROBO  | rs     |      |  |
| Ţ   | МАСН  | INES   |      |  |
| ₹   | PACKA | GES    |      |  |
|     | TASK  | CATALO | OGS  |  |
|     |       |        |      |  |
|     |       |        |      |  |
|     |       |        |      |  |
|     |       |        |      |  |
|     |       |        |      |  |
|     |       |        |      |  |
|     |       |        |      |  |

| Search Q      | Type: All 🗸 |          | Stand             | lard Machine |
|---------------|-------------|----------|-------------------|--------------|
|               |             |          |                   |              |
| □ NAME ^      | DESCRIPTION | ∷ түре ≎ | INSTALLED VERSION | G            |
| CharlesCOVD19 |             | Standard | 19.10.4           | :            |
|               |             |          | ltems 10 ▼ 1-1/1  | I< < > >I    |

#### 3. 이름 (컴퓨터 이름 등록)

|                                    |   |  |    | 디바이스 사  | 사야 설정>시스템>정보                                              |
|------------------------------------|---|--|----|---------|-----------------------------------------------------------|
| Provision A Standard Machine       | - |  |    | 니비에_ 시  | 10                                                        |
| Name * CharlesCOVD19               |   |  | -[ | 디바이스 이름 | CharlesCOVD19                                             |
| Description                        |   |  |    | 프로세서    | Intel(R) Xeon(R) Platinum 8171M CPU @ 2.60GHz<br>2.10 GHz |
|                                    |   |  |    | 설치된 RAM | 8.00GB                                                    |
| License - Unattended Runtimes *    |   |  |    | 디바이스 ID | 374CF74A-24CF-42DB-94DA-0D53BCDAD6C7                      |
| 1                                  |   |  |    | 제품 ID   | 00331-10000-00001-AA175                                   |
| License - NonProduction Runtimes * |   |  |    | 시스템 종류  | 64비트 운영 체제, x64 기반 프로세서                                   |
| 0                                  |   |  |    | 펜 및 터치  | 이 디스플레이에 사용할 수 있는 펜 또는 터치식 입력<br>이 없습니다.                  |
|                                    | - |  |    |         |                                                           |
|                                    | - |  |    |         |                                                           |
|                                    |   |  |    |         |                                                           |
|                                    |   |  |    |         |                                                           |

#### 2. 표준 머신 선택

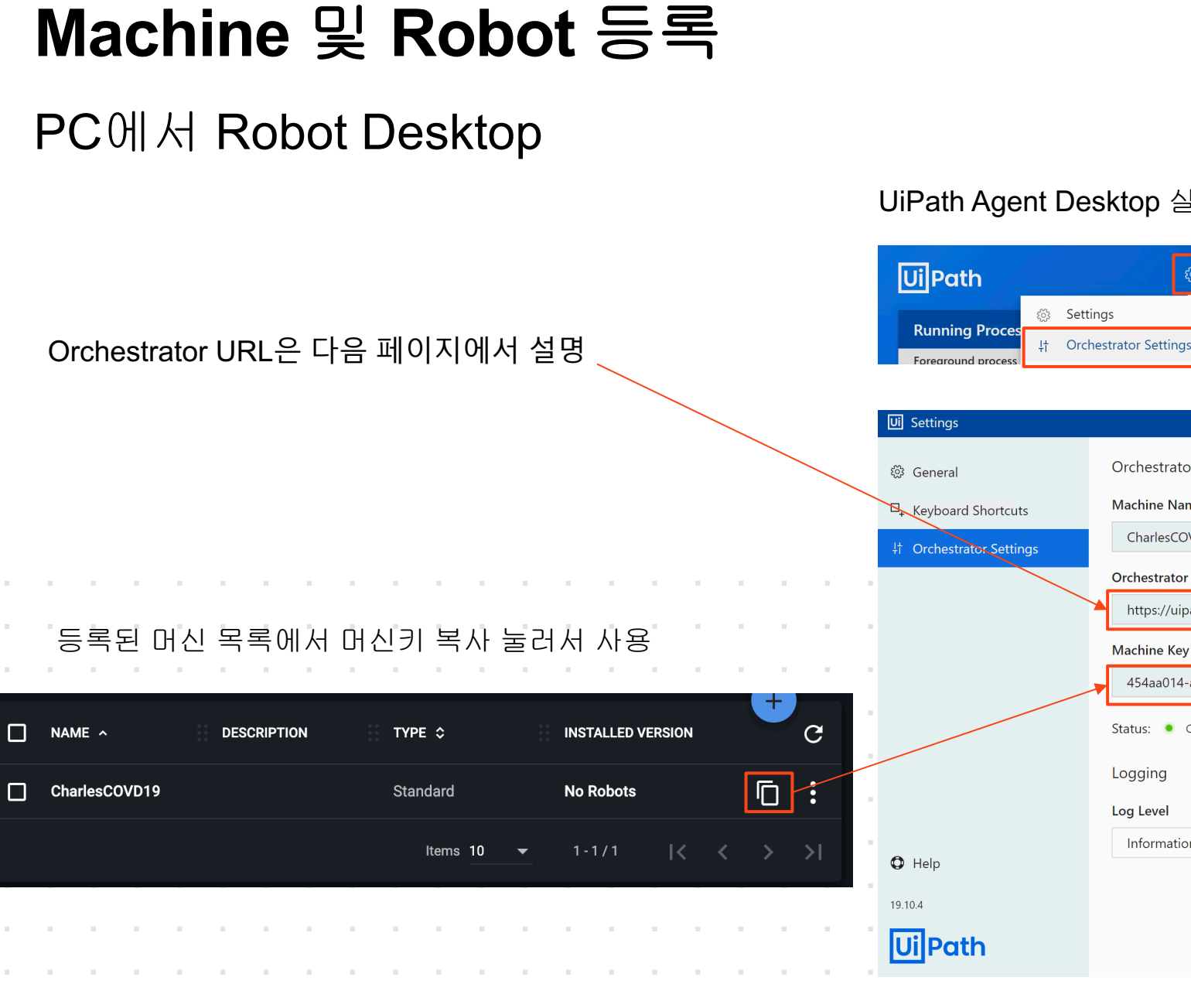

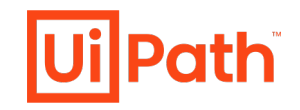

UiPath Agent Desktop 실행 후

| rearound process    |                                       |    |
|---------------------|---------------------------------------|----|
| tings               |                                       | ×  |
| neral               | Orchestrator Configuration            |    |
| yboard Shortcuts    | Machine Name                          |    |
| chestrator Settings | CharlesCOVD19                         |    |
|                     | Orchestrator URL                      |    |
|                     | https://uipath.myrobots.co.kr/        |    |
|                     | Machine Key                           |    |
|                     | 454aa014-ad89-4525-8793-5fc597290f5b  |    |
|                     | Status:  Connected, Licensed Disconne | ct |
|                     | Logging                               |    |
|                     | Log Level                             |    |
| L.                  | Information                           | •  |
| ıp                  |                                       |    |
|                     |                                       |    |
| Path                |                                       |    |
|                     |                                       |    |

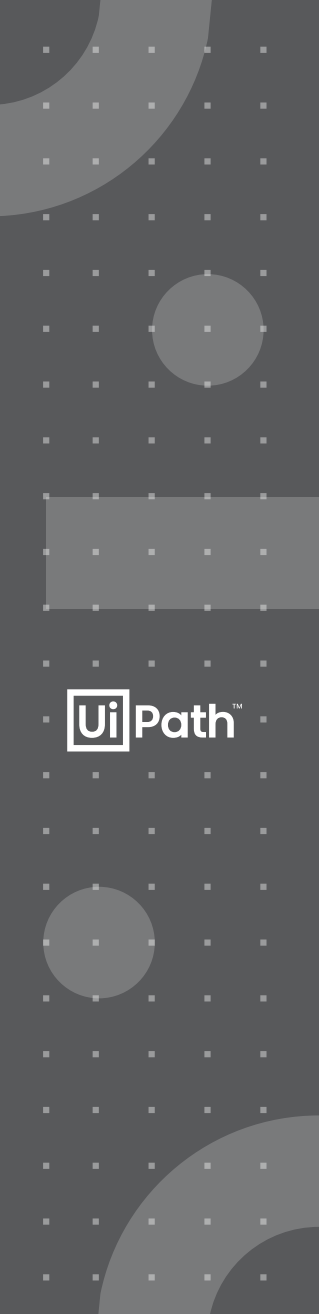

### Orchestrator 접속 정보 정보 확인

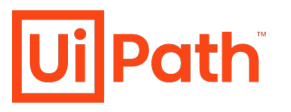

생성한 테넌트로 로그인 Services 탭에서 ... (옵션메뉴) 눌러 API Access로 Account Logical Name 확인 본인의 Orchestrator URL은 https://cloud.uipath.com/{A}/{B}/ 여기서는 <u>https://cloud.uipath.com/myrobots/myrobotsDefault/</u> 이전 단계에서 Orchestrator URL에 부분에 입력

| ≡ <b>Ui</b> Path m                         | yrobots                                                                                                    | API Access                                                                                                    | ×   | <u></u> н ~                                                                                                    |
|--------------------------------------------|----------------------------------------------------------------------------------------------------|----------------------------------------------------------------------------------------------------|-----|----------------------------------------------------------------------------------------------------|
| [hh] DASHBOARD<br>[ <sup>1]</sup> SERVICES | Welcome to the Automat<br>Follow these suggestions for a quick start!                                                                             | <b>Connect via Api<br/>User Key</b><br>-fvh1vLQgBIIB-dUsEZkgvuzNDICLtu2rWPjMkyjFUu-P                                                                                                |     | GETTING STARTED     HIDE DETAILS                                                                                                    |
|                                            | Start designing your workflows<br>Begin by building your automation proje<br>Studio, our complete solution for applica<br>integration. Learn more | Account Logical Name<br>myrobots<br>Tenant Logical Name<br>myrobotsDefq5an358327                                                                                                    |     | Connect your first Robot<br>The Robot is UiPath's execution agent that<br>enables you to run workflows built in Studio.<br>Learn more |
| V RESOURCE CENTER                          | Download Studio (Community Prev<br>Looking for Enterprise Edition, click here<br>Services                                                         | Client Id<br>8DEv1AMNXczW3y4U15LL3jYf62jK93n5<br>Revoke Access<br>In rare instances you may need to revoke API Access for<br>security purposes. In the event that any api token has | _ [ | Learn how to connect<br>Looking to deploy Robots in Cloud (Azure)                                                                     |
|                                            | Search for Service     Name     myrobotsDefault                                                                                                   | been compromised , select "Revoke Access" below to<br>permanently disable all previously issued API refresh<br>tokens.           REVOKE           ACCESS                            |     | Action<br>Action<br>Bisable<br>Delete                                                                                                 |
|                                            |                                                                                                    |                                                                                                    | ок  | API Access                                                                                                    |

# Robot 등록 및 연결

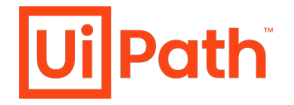

2. 표준 Robot 선택

|   |     | 1.          | Ro | obot   | <b>s</b> 선 | !택   |   |   |   |   |     |        |        |       |    |      |       |       |    |       |   |   |      |       | 2.  | . ±±· | 군 F | KOD  | ot {  | 고 딱    |      |      |   |   |   |  |   |
|---|-----|-------------|----|--------|------------|------|---|---|---|---|-----|--------|--------|-------|----|------|-------|-------|----|-------|---|---|------|-------|-----|-------|-----|------|-------|--------|------|------|---|---|---|--|---|
|   |     |             | Μ  | IANAG  | EMEI       | nt v | • |   |   |   | Env | vironn | nents  | : All | ~  | S    | tatus | : All | ~  |       |   |   |      |       |     |       |     |      | Stand | lard R | obot |      |   |   |   |  |   |
| : |     |             | F  | OLDER  | S          |      |   |   |   |   |     | NA     | ME <   | > ::  | МА | CHIN | E \$  |       | US | ER \$ |   |   |      | түрі  | E ¢ |       | EN  | VIRO | NME   | •      | ST/  | AT • | × | C | ļ |  |   |
|   |     | *           | U  | SERS   |            |      |   |   |   | _ |     |        |        |       |    |      |       |       |    |       |   |   |      |       |     |       |     |      |       |        |      |      |   |   |   |  |   |
|   |     | <b>ر</b> ت: | R  | OBOTS  |            |      |   |   |   |   | =   | No     | data t | o sho | w  |      |       |       |    |       |   |   |      |       |     |       |     |      |       |        |      |      |   |   |   |  |   |
|   |     |             | Μ  | ACHIN  | IES        |      |   |   |   |   |     |        |        |       |    |      |       |       |    |       |   |   | ltem | ıs 10 | •   | ▼     | 1 - | 10/( | 0     | ·      | <    | <    | > | > |   |  |   |
|   |     | *           | P/ | ACKAG  | ES         |      |   |   |   |   |     |        |        |       |    |      |       |       |    |       |   |   |      |       |     |       |     |      |       |        |      |      |   |   |   |  |   |
|   | 1   |             | T/ | ASK CA | TALO       | GS   |   | • |   |   |     |        |        |       |    |      |       |       |    |       |   |   |      |       |     |       |     |      |       | 1      |      |      |   |   |   |  | 1 |
|   | 1   |             |    |        | 1          |      |   |   | 1 |   |     |        |        |       | 1  |      | -     | -     | -  | -     | - | - |      |       |     |       |     |      |       |        |      |      |   |   |   |  | 1 |
|   | 1   |             |    |        | 1          |      |   |   | 1 |   |     |        |        |       | 1  |      |       |       |    | -     | - |   |      |       |     |       |     |      |       |        |      |      |   |   |   |  |   |
|   |     |             |    |        |            |      |   |   |   |   |     |        |        |       |    |      |       |       |    |       |   |   |      |       |     |       |     |      |       |        |      |      |   |   |   |  |   |
|   | 1   |             |    |        | 1          |      |   |   |   |   |     |        |        |       | 1  |      |       |       |    |       |   |   |      |       |     |       |     |      |       |        |      |      |   |   |   |  |   |
|   |     |             |    |        |            |      |   |   |   |   |     |        |        |       |    |      |       |       |    |       |   |   |      |       |     |       |     |      |       |        |      |      |   |   |   |  |   |
|   | · · |             |    |        |            |      |   |   |   |   |     |        |        |       |    |      |       |       |    |       |   |   |      |       |     |       |     |      |       |        |      |      |   |   |   |  |   |
|   |     |             |    |        |            |      |   |   |   |   |     |        |        |       |    |      |       |       |    |       |   |   |      |       |     |       |     |      |       |        |      |      |   |   |   |  |   |
|   |     |             |    |        |            |      |   |   |   |   |     |        |        |       |    |      |       |       |    |       |   |   |      |       |     |       |     |      |       |        |      |      |   |   |   |  |   |
|   |     |             |    |        |            |      |   |   |   |   |     |        |        |       |    |      |       |       |    |       |   |   |      |       |     |       |     |      |       |        |      |      |   |   |   |  |   |
|   |     |             |    |        |            |      |   |   |   |   |     |        |        |       |    |      |       |       |    |       |   |   |      |       |     |       |     |      |       |        |      |      |   |   |   |  |   |

## Robot 등록 및 연결

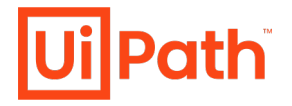

아래와 같이 설정

| DESCRIPTION               | SETTINGS |          |
|---------------------------|----------|----------|
| Logging Level             |          |          |
| Information               |          | ~ ●●●    |
| Allow Development Logging |          | -        |
| ● Yes ○ No                |          |          |
| Login To Console          |          |          |
| 🔿 Yes 💿 No                |          |          |
| Resolution Width *        |          |          |
| 1920                      |          |          |
| Resolution Height *       |          | _        |
|                           |          |          |
| Resolution Depth *        |          |          |
|                           |          |          |
| Font Smoothing            |          |          |
|                           |          | <u> </u> |
| Auto Download Processes   |          |          |
| O res O No                |          |          |
|                           |          |          |
| Create another            | CANCEL   | CREATE   |
|                           |          |          |

| DESCRIPTION                                                                   | SETTINGS                              |                                   |
|-------------------------------------------------------------------------------|---------------------------------------|-----------------------------------|
| Create a new standard robot<br>Creating a standard robot allows it to work or | n a single standard machine.          |                                   |
| Machine *<br>CharlesCOVD19                                                    | ~                                     | 생성한 머신 선택                         |
| Name *<br>COVID19Robot                                                        |                                       | 로봇 이름 지정                          |
| Description                                                                   |                                       |                                   |
| Type *<br>Unattended                                                          | · · · · · · · · · · · · · · · · · · · | 라이선스 선택                           |
| Credential Store *<br>Orchestrator Database                                   |                                       |                                   |
| Domain\Username *<br>charlescovd19\uipathadmin                                |                                       | 해당 계정 사용자 정보<br>CMD> whoami 결과 입력 |
| Password                                                                      | <u>ک</u>                              | 해당 계정 패스워드                        |
| The password represents a SmartCard Pi                                        | n                                     |                                   |
| Create another                                                                | CANCEL CREATE                         |                                   |
|                                                                               |                                       |                                   |

| COVID19<br>HH               | Health | Checker 프로세스 |  |
|-----------------------------|--------|--------------|--|
|                             |        |              |  |
|                             |        |              |  |
|                             |        |              |  |
| <b>Ui</b> Path <sup>®</sup> |        |              |  |

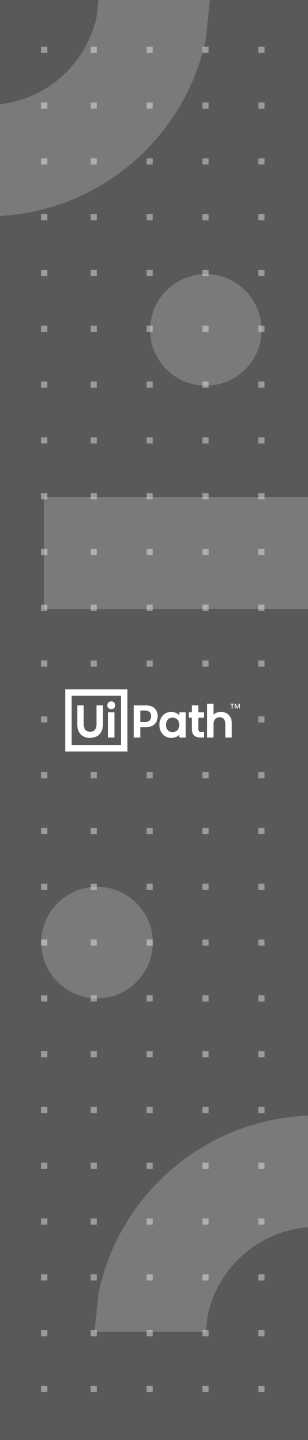

# **COVID19 HeathChecker Architecture**

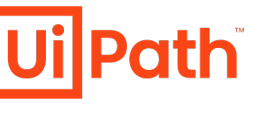

#### Overview

Orchestrator required (create new tenant on https://cloud.uipath.com)

Survey (Microsoft account requires)

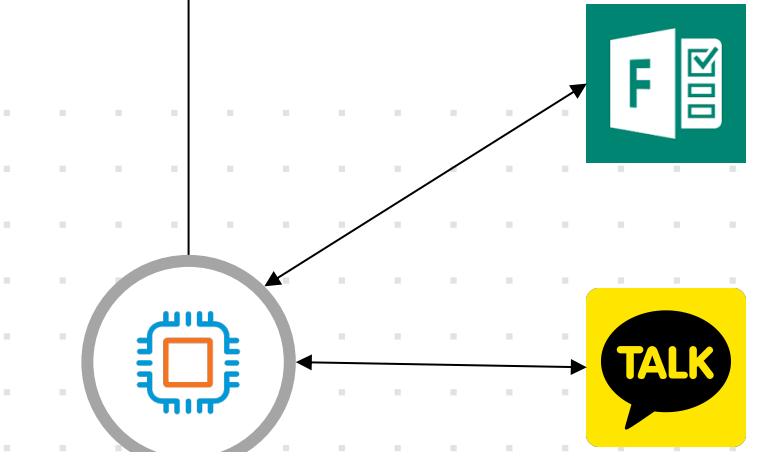

Robot (Win10)

| • | Cı<br>Do | eat<br>own | e s<br>loa | urve<br>d si | ey fo<br>urve | or C<br>ey r | CO∨<br>esu | ′ID1<br>It₌ | 19 |  |  |  |  |  |
|---|----------|------------|------------|--------------|---------------|--------------|------------|-------------|----|--|--|--|--|--|
|   |          |            |            |              |               |              |            |             |    |  |  |  |  |  |
|   |          |            |            |              |               |              |            |             |    |  |  |  |  |  |
|   |          |            |            |              |               |              |            |             |    |  |  |  |  |  |

Create survey for COVID19 Download survey result

KakaoTalk (Download from Microsoft Store, not from KakaoTalk.com Need KakaoTalk account for Robot (ID/PWD)

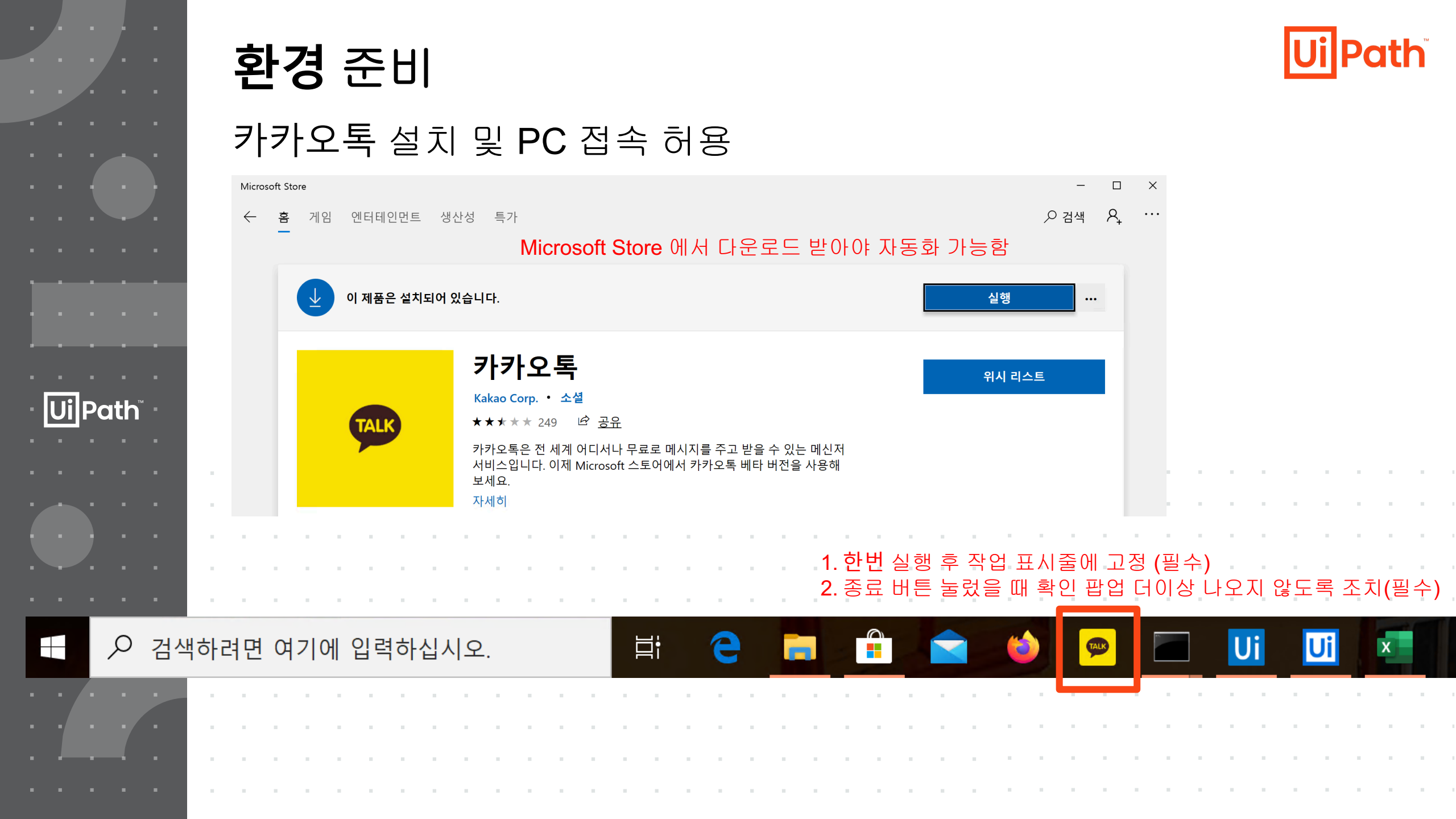

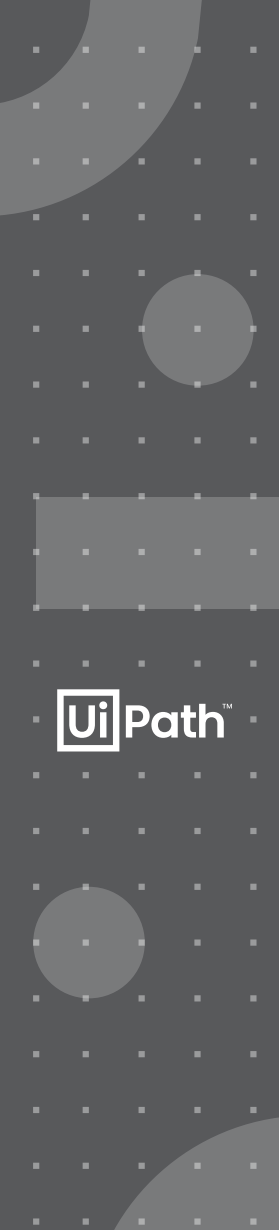

## **Deployment Guide**

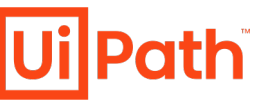

#### 패키지 변경 없이 사용

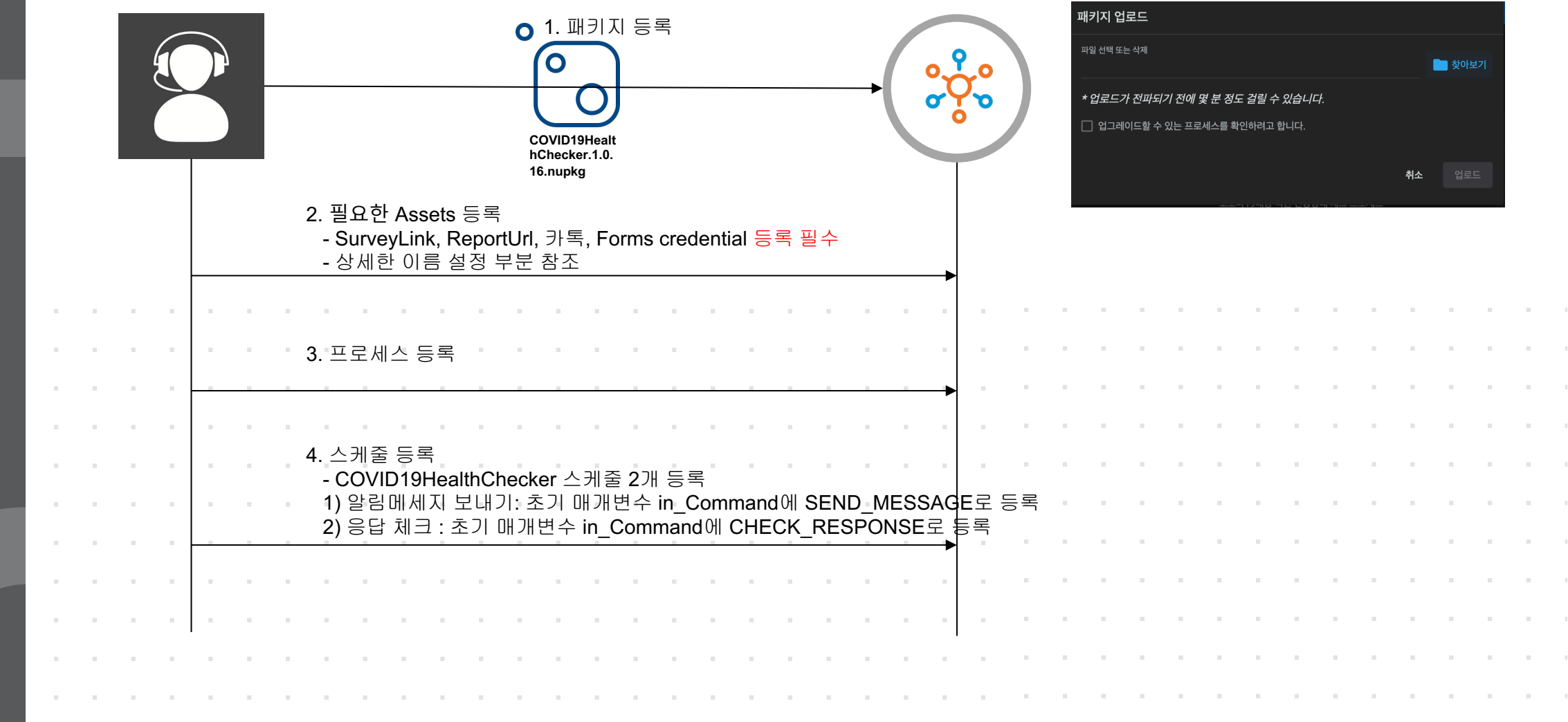

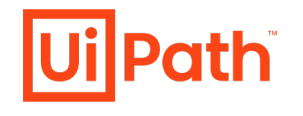

### 같은 이름으로 등록되어야 함

필요한 Assets 등록

**Ui** Path

필수변경사항

|                        | COVID19_Addressbook                                                                               | 주소록 위치 (포맷 설명 참고)                                | Text                                         | C:\Users\uipathAdmin\Documents\Addressbook_raon.xlsx                | • |
|------------------------|---------------------------------------------------------------------------------------------------|--------------------------------------------------|----------------------------------------------|---------------------------------------------------------------------|---|
|                        | COVID19_CheckIntervalHour                                                                         | 메세지 발송 후 응답 체크 시간 간력(단                           | 위 I¥F3F)                                     | 1                                                                   | • |
|                        | COVID19_Forms_Credential                                                                          | Microsoft Forms 접속 계정 정보                         | Credential                                   | [In credential store]                                               | • |
|                        | COVID19_Kakao_Credential                                                                          | KakaoTalk 접속 계정 정보                               | Credential                                   | [In credential store]                                               | : |
|                        | COVID19_NotiMessageFormat                                                                         | 메세지 템플릿                                          | Text                                         | 안녕하세요. <del>{</del> 0}님{3}{1}헬스체크 메세지 전달해 드립니다. <del>{3}</del> 아래 링 | • |
|                        | COVID19_Prefix                                                                                    | 카톡 친구 이름에 추가는 prefix,<br>영문자2자와 하이픈으로 유지 ( 예, NH | Text<br>- )                                  | UP-                                                                 | • |
|                        | COVID19_ProgressNotifyNumber                                                                      | s 진행사항 통보 대상,전화번호                                | Text                                         | 01054302441,01095672441                                             | • |
|                        | COVID19_RemindMessageForma                                                                        | t 재전송 메세지 템플릿                                    | Text                                         | 안녕하세요. {0}님{3} {1) 헬스체크 응답이 없어 다시 알려드립니다. {3}                       | • |
|                        | COVID19_ReportUrl                                                                                 | 응답을 볼 수 있는 URL                                   | Text                                         | https://forms.office.com/Pages/DesignPage.aspx?fragment=            | : |
|                        | COVID19_SurveyLink                                                                                | 직원이 입력할 문진 URL                                   | Text                                         | http://bit.ly/2l34gLE                                               | • |
| 0<br>{(<br>{<br>{<br>{ | 베세지 템플릿에는 총 3개<br>0} => 직원 이름으로 대체<br>1} => 메세지 전송 날자로<br>2} => SurveyLink 로 대체<br>3} => 줄바끔으로 대체 | 의 파라메타가 있습니다.<br>되며,<br>대체 되며, 안녕<br>됩니다. 래 링    | 샘플<br>하세요. {0}님,{3}{1} 헬스쳐<br>링크를 눌러서 답변 부탁드 | 헤크 메세지 전달해 드립니다.{3}아<br>립니다. {3}링크 {2}                              | • |

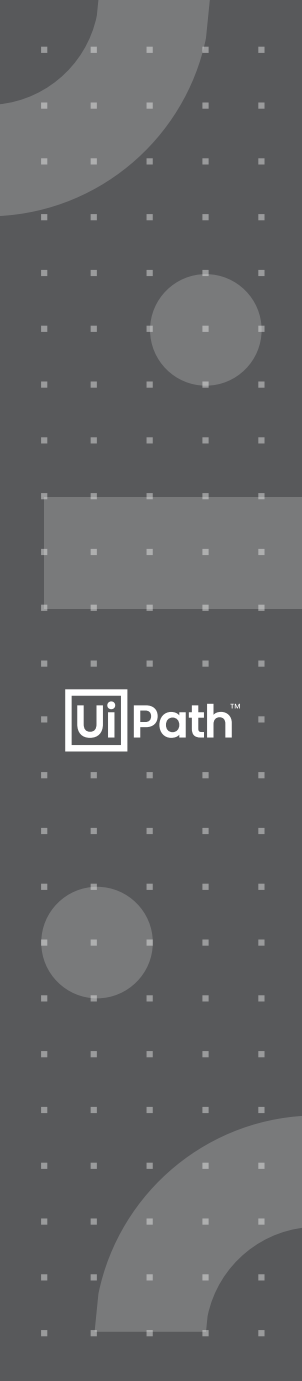

# 필요한 Queue 등록

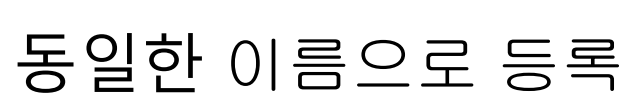

|   | Sea | arch |       |       | Q     | На    | s Trig | ger: / | Ali 🗸                                                                          | / |   |  |   |  |   |  |   |       |       |    |  |   |  |   |        |      |   |   |       |     |   |   |   |   |   |   |
|---|-----|------|-------|-------|-------|-------|--------|--------|--------------------------------------------------------------------------------|---|---|--|---|--|---|--|---|-------|-------|----|--|---|--|---|--------|------|---|---|-------|-----|---|---|---|---|---|---|
|   | C   | י (  | NAME  | ^     |       |       |        |        | DESCRIP \$ IN PRO REMAI AVERAGE TIME \$ SUCCE \$ APP E \$ BIZ EX \$ PROCESS \$ |   |   |  |   |  |   |  |   |       |       |    |  |   |  | C | N<br>V |      |   |   |       |     |   |   |   |   |   |   |
|   | C   | ] (  | COVIE | )19_k | (akao | TalkQ | )ueue  |        |                                                                                |   |   |  | 0 |  | 0 |  | 7 | .36 s | econd | ls |  | 8 |  | 0 |        |      | 0 |   |       |     | 0 |   |   |   |   |   |
|   |     |      |       |       |       |       |        |        |                                                                                |   |   |  |   |  |   |  |   |       |       |    |  |   |  |   | ltem   | s 10 | • | - | 1 - ' | 1/1 |   | K | < | > | > | I |
|   |     |      |       |       |       |       |        |        |                                                                                |   |   |  |   |  |   |  |   |       |       |    |  |   |  |   |        |      |   |   |       |     |   |   |   |   |   |   |
| 1 |     |      |       |       |       |       |        |        |                                                                                |   |   |  |   |  |   |  |   |       |       |    |  |   |  |   |        |      |   |   |       |     |   |   |   |   |   |   |
|   |     |      |       |       |       |       |        |        |                                                                                |   |   |  |   |  |   |  |   |       |       |    |  |   |  |   |        |      |   |   |       |     |   |   |   |   |   |   |
|   |     |      |       |       |       |       |        |        |                                                                                |   |   |  |   |  |   |  |   |       |       |    |  |   |  |   |        |      |   |   |       |     |   |   |   |   |   |   |
|   |     |      |       |       |       |       |        |        |                                                                                |   |   |  |   |  |   |  |   |       |       |    |  |   |  |   |        |      | 1 |   |       |     |   |   |   |   |   |   |
|   |     |      |       |       |       |       |        |        |                                                                                |   |   |  |   |  |   |  |   |       |       |    |  |   |  |   |        |      | 1 |   |       |     |   |   |   |   |   |   |
|   |     |      |       |       |       | 1     |        |        |                                                                                |   |   |  |   |  |   |  |   |       |       |    |  |   |  |   |        |      |   |   |       |     |   |   |   |   |   |   |
|   |     |      |       |       |       |       |        |        |                                                                                |   |   |  |   |  |   |  |   |       |       |    |  |   |  |   |        |      |   |   |       |     |   |   |   |   |   |   |
|   |     |      |       |       |       |       |        |        |                                                                                |   |   |  |   |  |   |  |   |       |       |    |  |   |  |   |        | 1    |   |   |       |     |   |   |   |   |   |   |
|   |     |      |       |       | 1     |       |        | 1      |                                                                                |   | - |  |   |  | - |  |   |       |       |    |  |   |  |   |        |      | 1 |   |       |     |   |   |   |   |   |   |
|   |     |      |       |       |       |       |        |        |                                                                                |   |   |  |   |  |   |  |   |       |       |    |  |   |  |   |        |      |   |   |       |     |   |   |   |   |   |   |

**Ui Path** 

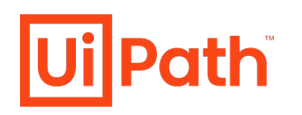

# **스케줄** 등록

**Ui** Path<sup>™</sup>

### 알림 메세지 보내는 스케줄

| 리거 형식 선택                                                                 |                                                           |       |                                                   | 실행 티                                      | 파라미터 지정<br><sup>켓</sup>                        | 🥕 파라미터 |   |
|--------------------------------------------------------------------------|-----------------------------------------------------------|-------|---------------------------------------------------|-------------------------------------------|------------------------------------------------|--------|---|
| 시간<br>작업을 시작할 되풀이 시간을 예<br>약합니다.                                         | 큐         귀           새 항목이 큐에 추가될 때 작업을           시작합니다. |       | St<br>in,<br>in,<br>St                            | ring<br>Command<br>Command<br>END_MESSAGE | ਾ ਹੋ ਹੋ ਕੋ ਕੋ ਕੋ ਕੋ ਕੋ ਕੋ ਕੋ ਕੋ ਕੋ ਕੋ ਕੋ ਕੋ ਕੋ |        | × |
| 리거 정의<br><sup>이름 *</sup><br>COVD19메세지보내기 트리그                             | 거이름                                                       |       | 표준 시간대 *<br>(UTC+09:00) Seoul                     |                                           |                                                | ~      |   |
| 프로세스 *<br>COVD19HealthChecker_Dev<br>실행 타겟                               | 프로세스 이름                                                   | ~     | ○ 분<br>○ 매시간                                      | 원 하 는<br>매일시간 10                          | = 시간 입력<br>) <sup>시간</sup>                     |        |   |
| ○ 모든 로봇<br>검색 Q                                                          | <ul> <li>● 특정 로봇</li> <li>○ 동적</li> </ul>                 | 으로 할당 | 이 매주<br>이 매원<br>이 고급                              | 및 0<br>                                   | 분<br>9:00) Seoul에서 예약됩니다.                      |        |   |
| <mark>-</mark> 로봇 ≎                                                      | 머신 ≎                                                      | G     | 휴무일 제한 사항<br>일정이 선택되지 않았습니디                       | ł.                                        |                                                | ~      |   |
| 🗙 1 행이 선택되었습니다.                                                          |                                                           |       |                                                   |                                           |                                                |        |   |
|                                                                          |                                                           |       | 🕒 다음 이후 작업 중                                      | 등지                                        |                                                |        |   |
| CharlesAzure                                                             | <sup>Charles</sup> 카톡이 설치된 로                              | .봇 지정 | <ul> <li>다음 이후 작업 경</li> <li>다음 트리거 사용</li> </ul> | 등지<br>· 안 함                               |                                                |        |   |
| CharlesAzure                                                             | Charles 카톡이설치된로<br>CharlesOR                              | 봇 지정  | <ul> <li>다음 이후 작업 경</li> <li>다음 트리거 사용</li> </ul> | 동지<br>: 안 함<br>                           |                                                |        |   |
| <ul> <li>CharlesAzure</li> <li>ServerRobot</li> <li>DemoRobot</li> </ul> | Charles 카톡이설치된로<br>CharlesOR<br>CharlesOR                 | .봇 지정 | <ul> <li>다음 이후 작업 경</li> <li>다음 트리거 사용</li> </ul> | 중지<br>: 안 함<br>                           |                                                |        |   |

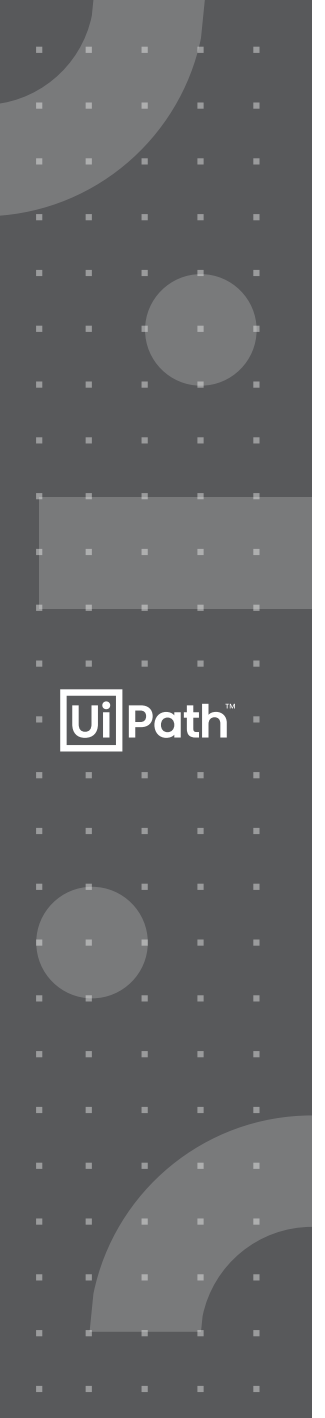

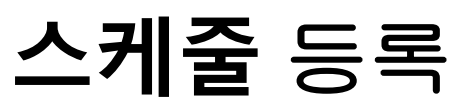

#### 응답 체크하는 스케줄

| 트리거 형식 선택                                                                                                   |                                                                                                    |
|----------------------------------------------------------------------------------------------------|----------------------------------------------------------------------------------------------------|
| ✔       시간         작업을 시작할 되풀이 시간을 예       류         약합니다.       새 항목이 큐에 추가될 때 작업을         ✓       시작합니다.  |                                                                                                    |
| 트리거 정의                                                                                                    |                                                                                                    |
| <sup>이름★</sup> 트리거 이름<br>COVD19응답체크                                                                         | 표준 시간대 *<br>(UTC+09:00) Seoul                                                                                                    |
| 프로세스*<br>COVD19HealthChecker_Dev 프로세스 이름 ~<br>파라미터 지정<br>실행 타겟 ✔ 파라미터<br>String<br>in_Command<br>in_Command | 원하는 시간 입<br>메세지 보내는 시간 간력을<br>COVD19_CheckIntervalHour에 설정<br>이 매시간<br>이 매외<br>이 매주 및 0 분<br>이 매월<br>고급 프로세스가 (UTC+09:00) Seoul에서 예약됩니다. |
| CHECK_RESPONSE CHECK_RESPONSE 취소 저장                                                                         | 휴무일 제한 사항<br>일정이 선택되지 않았습니다. ✓                                                                                                    |
|                                                                                                    | <ul> <li>다음 이후 적입 당시</li> <li>다음 트리거 사용 안 함</li> </ul>                                                                                   |

**Ui** Path<sup>®</sup>

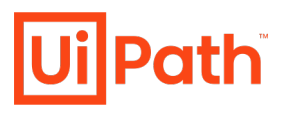

## 컬럼이름이 동일해야 함.

**Ji Path** 

주소록 파일 포맷

|   | А   | В           | С   | D    | Е |
|---|-----|-------------|-----|------|---|
| 1 | 이름  | 전화번호        | 아이디 | 등록여부 |   |
| 2 | 홍길동 | 01012349992 |     |      |   |
| 3 | 성춘향 | 01011149921 |     |      |   |
| 4 |     |             |     |      |   |
| 5 |     |             |     |      |   |

| . Ż | 티초          | . 사 | 용시          | 등                  | 록(       | 겨부           |     | 비우           | 막진       | 상  | 태토    | : 둠  | , 등    | 록(      | 기=도      | 티면  | 완호       | 료리 | 구고  | 업 [· | 01  |             | 라. |    |      |      |      |       |   |    |   |  |   |  |  |
|-----|-------------|-----|-------------|--------------------|----------|--------------|-----|--------------|----------|----|-------|------|--------|---------|----------|-----|----------|----|-----|------|-----|-------------|----|----|------|------|------|-------|---|----|---|--|---|--|--|
| 2   | 현재<br>데히    | Н   | 전어<br>등 이   | 서·<br> 려           | 는 (<br>시 | 가이           |     | 로 조          | 도회<br>키이 | 하는 |       | 님은 등 | 문<br>이 | 눼공<br>려 | 하기<br>레디 | 다고  | ¦₽<br>I9 | 있음 |     | TI   | ᅯ᠐  | F TL        |    |    | പറ   | J TI | TI O | 2 F L |   | 아이 |   |  |   |  |  |
| Ĺ   | <u> '</u> 오 |     | ΥĒ          | 3 <del>-</del> 1 / | ΛI 1     | <u> </u>     | 012 | <u> </u>     | JLO      |    | (-) 8 |      |        | i,      | 히        | 5 2 |          | ᆂᄼ | 「노  |      | Ö I | ±∧ſ         |    | 01 | ΞX U |      |      | ιá Ι  |   | 41 | - |  |   |  |  |
| - 0 | 刑人          | 지를  | 를도          | 비                  | , וכ     | 시작           | 하   | <u>며</u> - 人 | ㅐ로       | 운  | 컬랃    | ¦(yy | уу-    | ΜN      | l-dd     | 포   | 맷,       | 예, | 202 | 20-0 | 3=0 | <b>6)</b> 0 | 추  | 가됩 |      | 다.   |      |       |   |    |   |  |   |  |  |
| - 0 | 別人          | 지를  | <b>≝</b> -± | 낸                  | 경의       | <b>੨</b> ₋tr | ue  | 로- 포         | 포시       | 가  | 됩し    | 다.   |        |         |          |     |          |    |     |      |     |             |    |    |      | 1    | 1    |       |   |    |   |  | 1 |  |  |
|     |             |     |             |                    |          |              |     |              |          |    |       |      |        |         |          |     |          |    |     |      |     |             |    |    | 1    | 1    | 1    |       |   |    |   |  |   |  |  |
|     |             |     |             |                    |          |              |     |              |          |    |       |      |        |         |          |     |          |    |     |      |     |             |    |    | 1    |      | 1    |       | - |    |   |  |   |  |  |
|     |             |     |             |                    |          |              |     |              |          |    |       |      |        |         |          |     |          |    |     |      |     |             |    |    |      |      |      |       | - | -  |   |  |   |  |  |
|     |             |     |             |                    | 1        |              |     |              |          |    |       |      |        |         |          |     |          |    |     |      |     |             |    |    |      |      |      |       | - | -  |   |  |   |  |  |
|     |             |     |             |                    |          |              |     |              |          |    |       |      |        |         |          |     |          |    |     |      |     |             |    |    | 1    | 1    |      |       |   |    |   |  |   |  |  |
|     |             |     |             |                    |          |              |     |              |          |    |       |      |        |         |          |     |          |    |     |      |     |             |    |    |      |      |      |       |   |    |   |  |   |  |  |

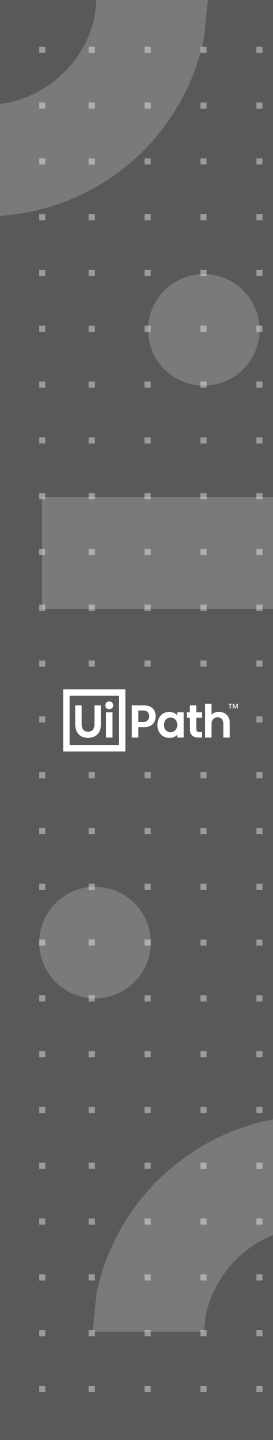

## Configuration

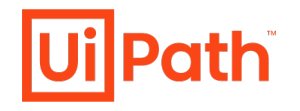

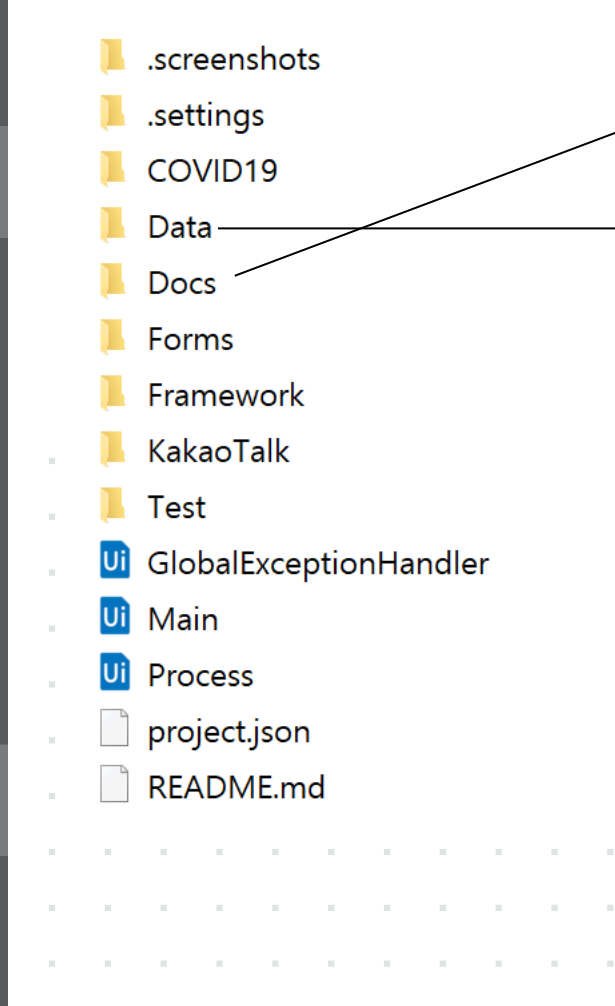

✦Addressbook.xlsx (샘플)

- All employees information for entry (name, phonenumber )

Config.xlsx

- Process configuration file

| Name                     | Value                                                             |
|--------------------------|-------------------------------------------------------------------|
| OrchestratorQueueName    | COVID19_KakaoTalkQueue                                            |
| CredentialName           | COVID19_Kakao_Credential                                          |
| FormsCredential          | COVID19_Forms_Credential                                          |
| logF_BusinessProcessName | COVID19HealthChecker                                              |
| Prefix                   | UP- 영문자2개와 – 으로 구분, 카톡 친구 prefix임                                 |
| ReportUrl                | https://forms.office.com/Pages/DesignPage.aspx?fragment=FormI     |
| ReportPath               | COVID19Result.xlsx ReportUrl은 응답을 볼 수 있는 URL임, 로봇이 접근할 수 있어야 함.   |
|                          | 안녕하세요. {0}님,{3}{1} 헬스체크 메세지 전달해 드립니다. 아                           |
| NotiMessageFormat        | 래 링크를 눌러서 답변 부탁드립니다. {3}링크 {2} 포맷에서는{0}=> 이름, {1} => 오늘           |
|                          | 안녕하세요. {0}님,{3}{1} 헬스체크 응답이 없어 다시 알려드립 물자, {2} => SurveyLink가 들어감 |
| RemindMessageFormat      | 니다. 아래 링크를 눌러서 답변 부탁드립니다. {3}링크 {2}                               |
| StandaloneMode           | no CheckIntervalHour는 응답여부 체크 시간, 4시간 후 체크                        |
| CheckIntervalHour        |                                                                   |
| SurveyLink               | <u>http://bit.ly/2I34gLE</u> SurveyLink를 직접 만들어야 함.               |
| Addressbook              | C:\Users\uipathAdmin\Documents\Addressbook.xlsx                   |
| SurveySite               | Forms                                                             |
| ProgressNotifyNumbers    | 메세지 발송 여부를 받고 싶은 전화번호(카톡이름에 전번 노출) 컴마로 여러개 등록                     |
| ProgressMessageFormat    | [COVID19] {0}, {1}건의 응답 요청 메시지가 전송되었습니다.                          |

|   |   |   |   |   |   |   |  |   |  |  |  |  |  |  | Ċ |  |  |  |  |  |  |   |  |  |  |  |
|---|---|---|---|---|---|---|--|---|--|--|--|--|--|--|---|--|--|--|--|--|--|---|--|--|--|--|
|   |   |   |   |   |   |   |  |   |  |  |  |  |  |  |   |  |  |  |  |  |  |   |  |  |  |  |
|   |   |   |   |   |   |   |  |   |  |  |  |  |  |  |   |  |  |  |  |  |  |   |  |  |  |  |
|   |   |   |   |   |   |   |  |   |  |  |  |  |  |  |   |  |  |  |  |  |  |   |  |  |  |  |
|   |   |   |   |   |   |   |  |   |  |  |  |  |  |  |   |  |  |  |  |  |  |   |  |  |  |  |
|   |   |   |   |   |   |   |  |   |  |  |  |  |  |  |   |  |  |  |  |  |  |   |  |  |  |  |
|   |   |   |   |   |   |   |  |   |  |  |  |  |  |  |   |  |  |  |  |  |  |   |  |  |  |  |
| 1 |   | П |   |   |   | - |  | - |  |  |  |  |  |  |   |  |  |  |  |  |  |   |  |  |  |  |
|   |   |   |   | 2 |   |   |  |   |  |  |  |  |  |  |   |  |  |  |  |  |  |   |  |  |  |  |
|   |   |   |   |   |   |   |  |   |  |  |  |  |  |  |   |  |  |  |  |  |  | • |  |  |  |  |
|   |   |   |   |   |   |   |  |   |  |  |  |  |  |  |   |  |  |  |  |  |  |   |  |  |  |  |
|   |   |   |   |   |   |   |  |   |  |  |  |  |  |  |   |  |  |  |  |  |  |   |  |  |  |  |
|   |   |   |   |   |   |   |  |   |  |  |  |  |  |  |   |  |  |  |  |  |  |   |  |  |  |  |
|   |   |   |   |   |   |   |  |   |  |  |  |  |  |  |   |  |  |  |  |  |  |   |  |  |  |  |
|   |   |   |   |   |   |   |  |   |  |  |  |  |  |  |   |  |  |  |  |  |  |   |  |  |  |  |
|   |   |   |   |   |   |   |  |   |  |  |  |  |  |  |   |  |  |  |  |  |  |   |  |  |  |  |
|   |   |   |   |   |   |   |  |   |  |  |  |  |  |  |   |  |  |  |  |  |  |   |  |  |  |  |
|   |   | - |   |   |   |   |  |   |  |  |  |  |  |  |   |  |  |  |  |  |  |   |  |  |  |  |
|   | U | i | P | 0 | t |   |  |   |  |  |  |  |  |  |   |  |  |  |  |  |  |   |  |  |  |  |